SCDF Petroleum and Flammable Materials Storage Licence (Renewal / Increase In Storage / Renewal & Increase In Storage Application)

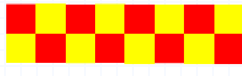

|            | Index                                                                              |          |
|------------|------------------------------------------------------------------------------------|----------|
| <u>S/N</u> | Topic                                                                              | Slide    |
| 1.         | <u>GoBuiness</u> Login Page                                                        |          |
| 2.         | Apply For Renewal / Increase in Storage /<br>Renewal & Increase in Storage Licence | 4 to 6   |
| 3.         | General Information                                                                | 7        |
| 4.         | Application Details (LPG)                                                          | 8 to 9   |
| 5.         | Application Details (Industrial)                                                   | 11 to 17 |
| 6.         | Declaration                                                                        |          |
| 7.         | Application Submitted                                                              |          |
| 8.         | SCDF E-Services Payment                                                            | 21 to 25 |

-

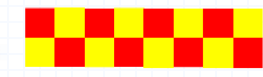

# Login | My Dashboard - GoBusiness

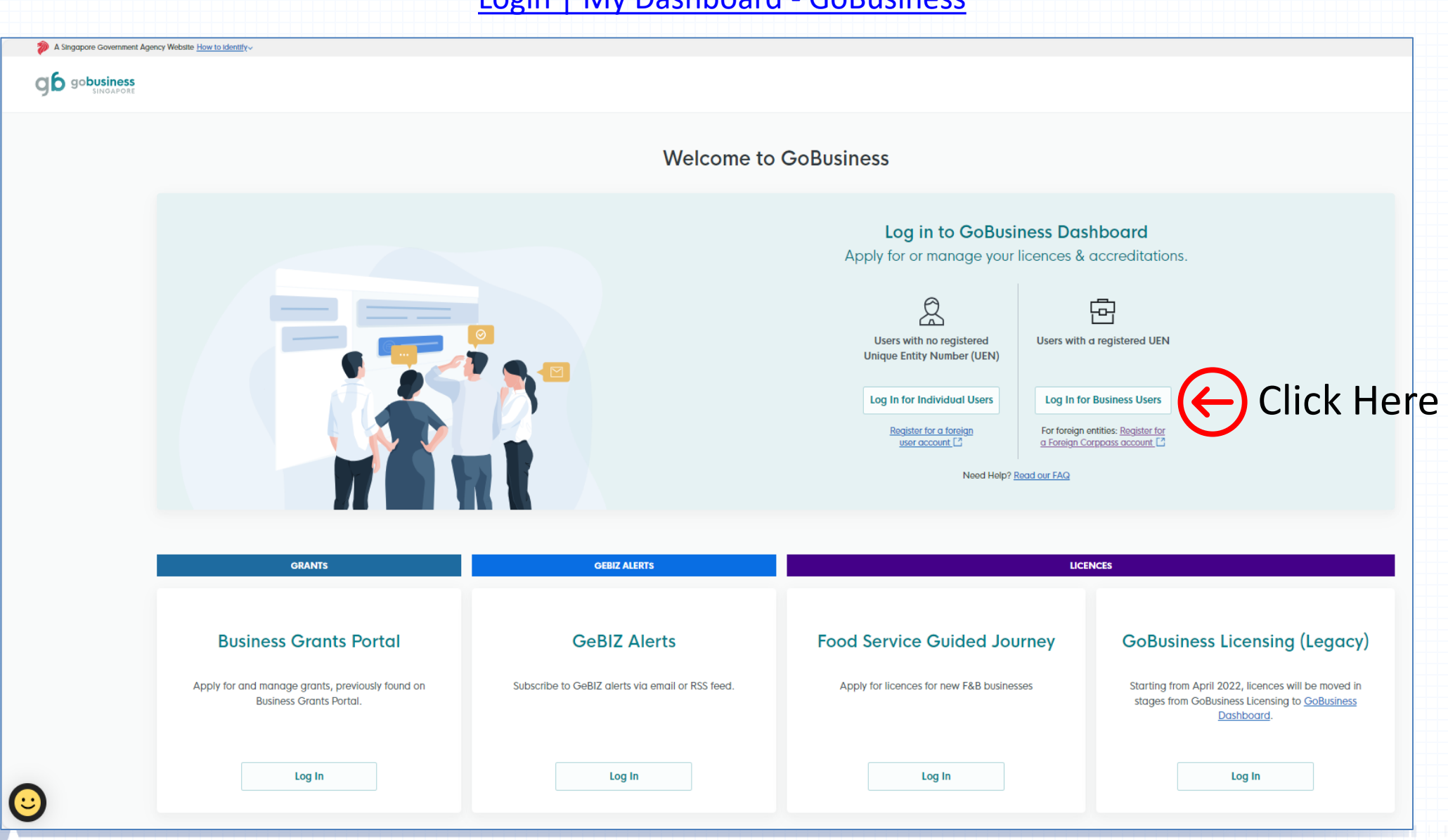

![](_page_2_Picture_2.jpeg)

SCDF Petroleum and Flammable Materials Storage Licence (LPG Eating Establishment)

![](_page_3_Picture_1.jpeg)

![](_page_4_Figure_0.jpeg)

• Key in your Storage Licence Number (e.g. FSxxxxxxx) in the search bar and click search Example: FS00272024

![](_page_4_Figure_2.jpeg)

Q

| Click Select Action | $\sim$ | button and select "Renew' | ' from the dropdown |
|---------------------|--------|---------------------------|---------------------|
|---------------------|--------|---------------------------|---------------------|

### Search Results for "FS00272024"

All Results (2) My Licences (1) My Submissions (1) Available Services (0)

| My Licences                                                                         |                                            |             |                      |
|-------------------------------------------------------------------------------------|--------------------------------------------|-------------|----------------------|
| LICENCE NAME AND NUMBER                                                             | STATUS                                     | EXPIRY DATE | ACTION               |
| Petroleum / Flammable Materials Storage Licence<br>Licence No.: FS00272024 • SCDF   | Due for Renewal                            | 31 Jan 2025 | Select Action        |
|                                                                                     | View All My Licences Results $\rightarrow$ |             | View Form Amend      |
| My Submissions                                                                      |                                            |             | Renew Select "Renew" |
| Petroleum / Flammable Materials Storage Licence<br>Licence (New) • SCDF<br>Approved |                                            |             |                      |
|                                                                                     |                                            |             |                      |

- If you are the applicant, you may select as: "As an applicant"
- The applicant Details are auto-populated from CorpPass, except for the salutation, which you need to select.
- Click 🗸 to select the salutation.
- If you are applying on behalf of the licence owner, you may select as: "On behalf of applicant"
  - Applicant's details to be filled by filer
  - Filer's details are auto-populated from CorpPass, except for the salutation, which you need to select.
- Please ensure email and contact number are correct.

| Salutation   |           |        |   |
|--------------|-----------|--------|---|
| Mr           |           | $\sim$ |   |
|              |           |        | L |
| Name         |           |        |   |
| Tim Tom      |           |        |   |
|              |           | 7/66   |   |
| Office Numbe | ər        |        |   |
| +65 🗸        | 9876 5432 |        |   |
| Mobile Numb  | ber       | _      |   |
| +65 🗸        | 9876 5432 |        |   |
| Email        |           | _      |   |
|              |           |        |   |

![](_page_6_Picture_9.jpeg)

# Step 2: Application Details

 To verify the information provided such as business operating address, applicant's Particulars, eating establishment name, details of owner, operating address of owner, storage quantity of LPG, company name and operating address of LPG supplier/dealer, are still accurate and valid.

| Business Operating Address |                    |                         |      | Eating Establishment / Others                   |                    |                         |        |
|----------------------------|--------------------|-------------------------|------|-------------------------------------------------|--------------------|-------------------------|--------|
| Business Operating Address |                    |                         |      | Establishment Name<br>Not editable Autopopulate |                    |                         |        |
| Autopopulate and editable  |                    |                         |      | Orange 7 Canteon                                |                    |                         |        |
| Postal Code                |                    |                         |      |                                                 |                    |                         | 16/100 |
| 117438                     | Retrieve Address   |                         |      |                                                 |                    |                         |        |
|                            |                    |                         |      |                                                 |                    |                         |        |
| Block/House No.            | Street Name        |                         |      | Details of Owner of Eating Establishment        |                    |                         |        |
| 10 ~                       | Pasir Panjang Road |                         | ~    | Nema                                            |                    |                         |        |
|                            |                    |                         |      | Autopopulate and editable                       |                    |                         |        |
| Floor/Level @ (Optional)   | Unit (Optional)    | Building Name           |      | Kok Weng                                        |                    |                         |        |
| 10                         | 01                 | Mapletree Business City | ~    | Profession (Optional)                           |                    |                         | 8/100  |
|                            |                    |                         |      | Autopopulate and editable                       |                    |                         |        |
| Recent Address             |                    |                         |      | Operator                                        |                    |                         | 8/200  |
| Concernation Reset Address |                    |                         |      | Owner Address                                   |                    |                         | 8/100  |
|                            |                    |                         |      | Autopopulate and editable                       |                    |                         |        |
|                            |                    |                         |      | Same as Operating Address                       |                    |                         |        |
|                            |                    |                         |      | Not Same as Operating Address                   |                    |                         |        |
|                            |                    |                         |      | Address                                         |                    |                         |        |
| Applicant Particulars      |                    |                         |      | Autopopulate and editable Postal Code           |                    |                         |        |
| Name                       |                    |                         |      | 117438                                          | Retrieve Address   |                         |        |
| Autopopulate and editable  |                    |                         |      |                                                 |                    |                         |        |
| Kok Weng                   |                    |                         |      | Block/House No.                                 | Street Name        |                         |        |
|                            |                    |                         | 8/66 | 10 ~                                            | Pasir Panjang Road |                         | ~      |
| Office Number              |                    |                         |      | Floor/Level @ (Optional)                        | Unit (Optional)    | Building Name           |        |
| +65 > 8888 4444            |                    |                         |      | 10                                              | 01                 | Mopletree Business City | ~      |
|                            |                    |                         |      |                                                 |                    |                         |        |
| Mobile Number              |                    |                         |      | Reset Address                                   |                    |                         |        |
| +65 🗸 8888 4444            |                    |                         |      |                                                 |                    |                         |        |
| Email                      |                    |                         |      | Contact Number                                  |                    |                         |        |
| Autopopulate and editable  |                    |                         |      | +65 >> 8888 4444                                |                    |                         |        |
| test@example.com           |                    |                         |      | Email<br>Autopopulate and editable              |                    |                         |        |
|                            |                    |                         |      | test@example.com                                |                    |                         |        |
|                            |                    |                         |      |                                                 |                    |                         |        |
|                            |                    |                         |      |                                                 |                    |                         |        |

![](_page_7_Picture_3.jpeg)

Step 2: Application Details – Upload Document

# • Upload document in this section.

| Upload Documents                                                                                                    |                                                                                |     |
|----------------------------------------------------------------------------------------------------|--------------------------------------------------------------------------------|-----|
| Later of Undertaking on State Handling of LPG Installation (for LPG) (cprioral)<br>Crit ; the 2 <sup>1</sup> All of tex.<br>Pile name multiple new lines LB characteric and re spaces. Crit Haters (-), undercome (-) and Repters (-) and Repters (-) and Re |                                                                                |     |
| LPG Statety Chacklin (for (PG)) (Spinon)<br>Origi Hie 77 Mid View.<br>The formet multi-time new them LB id varaction and to gazon. Origi Initian, Svid Initian (-), and Inplanes (-) are allowed.<br>Deep to life have or click to splocal                                                                                                    | You can choose to:<br>1) Drag and drop your document t<br>unload your file or: | :0  |
| A copy of approved plan                                                                                                    | 2) Click to upload.                                                            |     |
| A copy of approved plan (potonoid) Only 1 that of Nill on the  Nill of the set Nill of the set Nill of the set Nill of the set Deep of Ills here or check to uploced Deep of Ills here or check to uploced                                                                                                    | *ensure <u>no spaces</u> in between file nan                                   | ne  |
| Add                                                                                                    |                                                                                |     |
| No data ovariatable in table                                                                                                    |                                                                                |     |
| Temporary Fire Permit / Fire Safety Certificate issued by SCDF or other government agency (not for construction worksite)                                                                                                    |                                                                                |     |
| Temporary Fire Permit / Fire Safety Carittacies toxed by SCDF or other government agency (not be construction workshol) (optional)<br>One 1 time and the new term ten List distancies and to gazon. Only initian (a.d., and inpleme () and inpleme () and inpleme (                                                                                                    | ۵                                                                              |     |
| BAA 💿                                                                                                    |                                                                                |     |
| Temporary Fire Permit / Fire Soliety Certificate Issued by SCIDF or other government agency (not for construction worksha) (optional)                                                                                                    | Actions                                                                        |     |
| No data avaitable in table                                                                                                    |                                                                                |     |
|                                                                                                    |                                                                                |     |
|                                                                                                    |                                                                                | ••• |

SCDF Petroleum and Flammable Materials Storage Licence (LPG Industrial Premises/Refineries/Petrol Stations/ Educational Institution or Others)

![](_page_9_Picture_1.jpeg)

- To verify the information provided such as business operating address, applicant's Particulars, the storage quantity, are still accurate and valid.
- To provide approved plans number if there is increase in the storage quantity. If not, proceed as normal

| Business Operating Address         |                    |                                      | Fire Safety Certificate for Storage of P&FM Issued by SCDF  |             |         |
|------------------------------------|--------------------|--------------------------------------|-------------------------------------------------------------|-------------|---------|
| Business Operating Address         |                    |                                      | The salety continente for storage of 1 articlissica by Sept |             |         |
| Postal Code                        |                    |                                      | FSC<br>Approved Plan Number                                 |             |         |
| 117438                             | Retrieve Address   |                                      |                                                             |             |         |
|                                    |                    |                                      |                                                             |             | 0/20    |
| Block/House No.                    | Street Name        |                                      | Date Issued                                                 |             |         |
| 10 ~                               | Pasir Panjang Road | ~                                    | DD/MM/YYYY                                                  |             | ë       |
| Floor/Level @ (Optional)           | Unit (Optional)    | Building Name                        |                                                             |             |         |
| 10                                 | 01                 | Mapletree Business City $\checkmark$ |                                                             |             |         |
|                                    |                    |                                      | + Add                                                       |             |         |
| Reset Address                      |                    |                                      |                                                             |             |         |
|                                    |                    |                                      | FSC                                                         | Date Issued | Actions |
|                                    |                    |                                      | DBP/A00001/25                                               | 09/10/2024  |         |
|                                    |                    |                                      |                                                             |             |         |
| An allowed Development             |                    |                                      |                                                             |             |         |
| Applicant Particulars              |                    |                                      |                                                             |             |         |
| Name<br>Autopopulate and editable  |                    |                                      | Storage (Substance Tune)                                    |             |         |
| Tim Tom                            |                    |                                      | storage (substance type)                                    |             |         |
|                                    |                    | 7/66                                 | Substance Type                                              |             |         |
| Office Number                      |                    |                                      | Petroleum                                                   |             |         |
| +65 V 9876 5432                    |                    |                                      | Class[4] FM-SOLID                                           |             |         |
| Mobile Number                      |                    |                                      |                                                             |             |         |
| +65 V 9876 5432                    |                    |                                      | Class[3] FM-LIQUID                                          |             |         |
| Email<br>Autopopulate and editable |                    |                                      | Class[2] FM-GAS                                             |             |         |
| timtom@abc.com                     |                    |                                      | cwc                                                         |             |         |
|                                    |                    |                                      |                                                             |             |         |
|                                    |                    |                                      |                                                             |             |         |
|                                    |                    |                                      |                                                             |             |         |
|                                    |                    |                                      |                                                             |             |         |
|                                    |                    |                                      |                                                             |             |         |
|                                    |                    |                                      |                                                             |             |         |

# Step 2: Application Details – Substance Type (LPG / Diesel / CWC)

- Additional chemical may be added by clicking the check boxes
- Additional Class CWC / FM GAS / FM SOLID / FM LIQUID / PETOLEUM please refer to Page 13.

![](_page_11_Figure_3.jpeg)

![](_page_11_Picture_4.jpeg)

# Step 2: Application Details – Substance Type (CWC / FM Gas / FM Solid / FM Liquid / Petroleum)

- a) Click onto the dropdown arrow and view the list of FM Gas / FM Solid / FM Liquid / Petroleum
- b) Select the CWC / FM Gas / FM Solid / Liquid / Petroleum chemical
- c) Click 🕒 Add to add the selected chemical into the list
- Repeat step (a),(b),(c) if you are storing more than one chemical
- e) Click 前 to delete the chemical

You may select Select All option in the dropdown list if you are storing ALL the chemicals in the list.

![](_page_12_Picture_7.jpeg)

### Step 2: Application Details – Upload Document

# Upload document in this section.

### **Upload Documents**

Letter of Undertaking on Safe Handling of LPG Installation (for LPG) (Optional) Only 1 file at 7 MB or less. File name must have no more than 130 characters and no spaces. Only letters (a-z), numbers (0-9), underscores (\_), and hyphens (-) are allowed.

Drop a file here or click to upload

#### LPG Safety Checklist (for LPG) (Optional) Only 1 file at 7 MB or less.

City 1 me at 7 MB or less. File name must have no more than 130 characters and no spaces. Only letters (a-z), numbers (0-9), underscores (\_\_), and hyphens (-) are allowed.

Drop a file here or click to upload

You can choose to: 1) Drag and drop your document to upload your file or; 2) Click to upload.

⊕

# \*ensure no spaces in between file name

| Quantitative Risk Assessment (QRA) (optional) Only 1 file at 7 MB or less.                                                                                                    |
|----------------------------------------------------------------------------------------------------|
| Prie name must nave no more tran 1.30 characters and no spaces. Unity letters (a-2), numbers (a-2), numbers (a- |
| → Add                                                                                                    |
| Quantitative Risk Assessment (QRA) (optional)                                                                                                    |
| No data available in table                                                                                                    |

![](_page_13_Picture_11.jpeg)

## Step 2: Application Details – Upload Document

- Letter of undertaking on safe handling of LPG Installation (Optional)
- LPG Safety Checklist (Optional)
- Approved Plans (Optional)
- Temporary Fire Permit (TFP) / Fire Safety Certificate (FSC) (Optional)
- LPG piped system documents certified by Professional Engineer (PE) (Optional)
- Approval Letter (for back lane LPG/MCST/Building Owner/Town Council/LandOwner (JTC/URA) (Optional)
- Emergency Response Plan (Mandatory)
- Letter of authorisation from owner/operator (Optional)
- Temporary occupation letter (TOL) from landowner (for construction worksite) (Optional)
- Quantitative Risk Assessment (QRA) no consent approval letter (Optional)
- Major Piped Installation Test Reports certified by Professional Engineer (PE) (Optional)
- JTC consent and URA written permission (tank with dispenser / pump point) (Optional)
- Petrol Service Station (PSS) Safety Certification Checklist (Optional)
- Hydrostatic or any equivalent test report of the tank certified in accordance with an accepted code of practice by a
  professional engineer (PE) in the mechanical engineering discipline for any flammable tanks of 250L and above.
  (Optional)
- Radiographic or any equivalent test report of the tank certified in accordance with an accepted code of practice by a
  professional engineer (PE) in the mechanical engineering discipline for any flammable tanks of 250L and above.
  (Optional)
- Pressure test reports for piping and fittings to the point of consumption for any flammable tanks certified in accordance with an accepted code of practice by a professional engineer (PE) in the mechanical engineering discipline. (Optional)

![](_page_14_Picture_17.jpeg)

# Step 3: Review Form

| Temporary Occupation Letter (TOL) from landowner (for construction worksite)                                                                                                    | • Once the information is correct, click<br>Review Form $\rightarrow$ button to proceed. |
|----------------------------------------------------------------------------------------------------|------------------------------------------------------------------------------------------|
| Temporary Occupation Letter (TOL) from landowner (for construction worksite) (optional)       Image: Construction worksite) (optional)         Only 1 file at 7 MB or less.       Image: Construction worksite) (optional)       Image: Construction worksite) (optional)         File name must have no more than 130 characters and no spaces. Only letters (a-z), numbers (0-9), underscores (_), and hyphens (-) are allowed.       Image: Construction worksite)       Image: Construction worksite)         Drop a file here or click to upload       Image: Construction worksite)       Image: Construction worksite)       Image: Construction worksite) |                                                                                          |
| + Add                                                                                                    |                                                                                          |
| Temporary Occupation Letter (TOL) from landowner (for construction worksite) (optional)       Actions         No data available in table       Actions                                                                                                    |                                                                                          |
| ← General Information Save Draft eview Form →                                                                                                    | Click Here                                                                               |
|                                                                                                    | <b></b>                                                                                  |

- Click  $\leftarrow$  Back to Edit if information requires to be amended
- Click  $\rightarrow$

STEP 3

# **Review Form**

Please review the following details carefully. You will not be able to edit these details when you proceed to the next step.

to proceed to the next page

# **General Information**

Profile

I am applying

As an applicant

![](_page_16_Picture_10.jpeg)

# **Applicant Detail**

![](_page_16_Picture_12.jpeg)

### Step 3: Declaration (Complete)

- Click 
   Review Form if you still need to amend the information
- Click submit  $\rightarrow$  to proceed to the next page and no more amendment is allowed for next page

#### STEP 4

#### Declaration

Please scroll to read and acknowledge the following clauses.

#### **General Declaration**

I declare that all the information given in this application form is true and correct.

I am aware that legal action may be taken against me if I had knowingly provided false information.

I agree that in any legal proceedings, I shall not dispute the authenticity or accuracy of any statements, confirmations, records, acknowledgements, information recorded in or produced in this application.

Petroleum / Flammable Materials Storage Licence (SCDF)

I shall be responsible to provide any proof or written consent from the applicant upon request by respective licensing agencies for verification.

I declare that the information I provided is not false or misleading and I have no reason to believe the information is false or misleading, otherwise I may be prosecuted for committing an offence.

The licensing agencies reserves the right to reject the application or revoke the licence if granted or to exercise any powers in the licensing agencies' Act(s).

I hereby declare that all of the above is true.

← Review Form Submit → ← Click Here to proceed

![](_page_17_Picture_16.jpeg)

- a) Application has been submitted successfully and an email will be sent to the applicant
- b) Payment only to be done at SCDF E-Services after received the acknowledgement letter
- c) Licence will only be approved after payment received and all documents in order

| Application Status                                                                                                    |                |                         |                                  |  |  |  |
|----------------------------------------------------------------------------------------------------|----------------|-------------------------|----------------------------------|--|--|--|
| APPLICATION                                                                                                    | APPLICATION ID | EST. PROCESSING TIME    | STATUS                           |  |  |  |
| Petroleum / Flammable Materials Storage Licence                                                                                                    | FR244221864    | Note the Application ID | Submitted                        |  |  |  |
|                                                                                                    |                |                         |                                  |  |  |  |
|                                                                                                    |                |                         |                                  |  |  |  |
| Next Steps<br>Your application is being processed. We will send you an email when your application status changes. You can also log in below to check its status on your dashboard.<br>For application enquiries, you may contact GoBusiness Helpdesk at 63363373 or email AskGoBiz@crimsonlogic.com.sg. |                |                         |                                  |  |  |  |
|                                                                                                    |                |                         |                                  |  |  |  |
|                                                                                                    |                |                         | Return to Dashboard $ ightarrow$ |  |  |  |

![](_page_18_Picture_5.jpeg)

# **SCDF E-Service Payment Guide**

![](_page_19_Picture_1.jpeg)

- Make online payment thru SCDF website (<u>https://eservices.scdf.gov.sg/fisops/)</u>
- \* Please note that you can only make payment after you have received the acknowledgement letter from SCDF.

F Fire Safety Plan  $\, arsisma$  Fire Safety Licencing & Enforcement  $\, arsisma$  Fire Safety Permit & Certification  $\, arsisma$  Shelter Waiver  $\, arsisma$  Payment

### **Internet Payment Services**

### I Note:

- The following payment modes are available:
  - 1. Credit Card (Master/Visa)
  - 2. eNETS Debit
  - 3. GIRO
- For any enquiries regarding payment matters, please contact SCDF Customer Service at SCDF\_CSC@scdf.gov.sg
- Please DO NOT OPEN multiple browser tabs/pages simultaneously while accessing/making payment.
- · For applications of interbank GIRO accounts, please follow the instructions below

Download and fill in this GIRO application form 🗹 [PDF, 502KB] and post to:

Ministry of Home Affairs Headquarters

Finance Shared Services Centre

![](_page_20_Picture_16.jpeg)

![](_page_20_Picture_17.jpeg)

# **Internet Payment Service**

Select Licence Fee and click 🔍 dropdown arrow to select "FMS or PSP". •

Fill in your Reference No. in the box given and click "Next" to proceed next page ٠ (It can be found in the email confirmation or after submitting your application. e.g. FMS/0001/25)

|                               | Internet Payment Service                                                                                                    |                                                                                                    |                               |
|-------------------------------|----------------------------------------------------------------------------------------------------|----------------------------------------------------------------------------------------------------|-------------------------------|
|                               | 1. Plan Fee Select Brafix of your Bafarance No:                                                                                                    | Enter your Reference No.                                                                                                    |                               |
| Click<br>Here<br>to<br>select | Select Prefix of your Reference No:<br>Select Prefix e.g 'CMV' Prefix starting with "CMV/CFP/CBP/DBP/DFP/DMV/GBP/GMV/GFP/MAA/WVR/RBP/RFP/RMV/PBP/PFP/PMV/DBF/RBF/GBF/ CBF/BBP/DFF/RFF/GFF/CFF/BFP/DMF/RMF/GMF/CMF/BMV/PBF/PMF/PFF/CON" 2. Licence Fee Select Prefix of your Reference No: Select Prefix e.g 'FMI' FC FC FCP FMI | Enter your Reference Number e.g '/1234/56'<br>e.g Plan: /A01234/24, Waiver: /01234/24<br>Fill in the no. /0001/25 or /<br>or //1050/00<br>(Ref no. excluding the "FMS)<br>Enter Reference Number e.g '/1234/56'<br>r "FCP" there may be 4 kinds of Reference No. e.g. "///1234/00" or "/R/1234/11" or "/C/1234/22" or<br>"/0.1234/44" or "/ /1234/55" [note to key in the "space" between "/" and "/"] or GoBiz reference like<br>FC1234567890 or FR1234567890 | ′ <u>1063/05</u><br>S o PSP") |
| /                             | FMS<br>FMT<br>FR                                                                                                    |                                                                                                    |                               |

# **Internet Payment Service**

- Click Continue button to proceed to next page
- Requires to fill in all the \* fields and click next to proceed

| Note: Please make sure all details are correct before payment. Enter the amount to pay. Click "Continue" to proceed. For Members of Public - FSSD Plan fee / License / Fire Certificat Please verify the "Submission ID" before making payment. | e                    |                             |
|----------------------------------------------------------------------------------------------------|----------------------|-----------------------------|
| Internet Payment Service                                                                                                    |                      | Submission ID SUB2024059780 |
|                                                                                                    |                      |                             |
|                                                                                                    | Select Payment Type  |                             |
| <ul> <li>License Fee Payment</li> </ul>                                                                                                    |                      |                             |
| Amendment of License                                                                                                    |                      |                             |
| Additional Copy of License                                                                                                    |                      |                             |
|                                                                                                    | Your Payment Details |                             |
| Total Required Fee                                                                                                    | Paid Amount          | Outstanding Amount          |
| 105.00                                                                                                    | 0.00                 | 105.00                      |
| Click                                                                                                    | Here to con          |                             |

| 1<br>Payment Type                                                                                                    | 2<br>Outstanding<br>Payment                                                                                                    | 3<br>Payment Details                                                                                                    | Payment Mode                                                                                                    | Review                                                                                                    | 6<br>Submit                                                                          | Acknowledge                                                 |
|----------------------------------------------------------------------------------------------------|----------------------------------------------------------------------------------------------------|----------------------------------------------------------------------------------------------------|----------------------------------------------------------------------------------------------------|----------------------------------------------------------------------------------------------------|--------------------------------------------------------------------------------------|-------------------------------------------------------------|
| Note:     Fields marked with     Fields marked with     Please take not     application.     a. Ensure all fi     b. If you have     additional o     c. After paym     available (f     d. Please note     2. Read the payme     3. Click "Next" to                                                                                                    | * are mandatory field<br>e and ensure complia<br>ields are completed.<br>received any acknow<br>details in the Descript<br>ent has been made, p<br>or example, scanned<br>por example, scanned<br>a payment via bank tr<br>ent instructions in red<br>proceed. | (s).<br>ince with the instructions<br>ince with the instructions<br>ion of Payment field.<br>lease email FSSC_Billing<br>copies of any letters rec<br>ansfer is available for pay<br>I. | s below. Any failure to foll<br>e report / other letters, p<br><u>Collections@mha.gov.s</u><br>aived) in order for us to fa<br>yments above or equal to | ow these instructions<br>lease indicate the refe<br>a copy of the receipt<br>acilitate the payment p<br>\$5,000.           | may result in delay in y<br>rence number under R<br>as well as any suppor<br>rocess. | processing of your<br>eference No., and a<br>ting documents |
| Internet P                                                                                                    | Payment Se                                                                                                    | ervice                                                                                                    | Contact N                                                                                                    | umber •:                                                                                                    |                                                                                      |                                                             |
|                                                                                                    |                                                                                                    |                                                                                                    |                                                                                                    |                                                                                                    |                                                                                      |                                                             |
| Enter your name                                                                                                    |                                                                                                    |                                                                                                    | Enter yo                                                                                                    | our contact number                                                                                                    |                                                                                      |                                                             |
| Enter your name Email Address *:                                                                                                    |                                                                                                    |                                                                                                    | Enter yo                                                                                                    | our contact number                                                                                                    |                                                                                      |                                                             |
| Enter your name Email Address *: Enter your email add                                                                                                    | dress                                                                                                    |                                                                                                    | Enter yo                                                                                                    | our contact number                                                                                                    |                                                                                      |                                                             |
| Enter your name<br>Email Address *:<br>Enter your email add<br>Street Name *:                                                                                                    | dress                                                                                                    |                                                                                                    | Enter yc                                                                                                    | ilding No *:                                                                                                    |                                                                                      |                                                             |
| Enter your name Email Address *: Enter your email add Street Name *: Enter your street na                                                                                                    | dress                                                                                                    |                                                                                                    | Block / Bu<br>Enter yc                                                                                                    | ilding No •:                                                                                                    | nber                                                                                 |                                                             |
| Enter your name Email Address *: Enter your email add Street Name *: Enter your street na Floor No:                                                                                                    | dress                                                                                                    |                                                                                                    | Block / Bu<br>Enter yc<br>Unit No:                                                                                                    | uur contact number<br>Iilding No •:<br>pur block / building nur                                                            | nber                                                                                 |                                                             |
| Enter your name Email Address *: Enter your email add Street Name *: Enter your street na Floor No: Enter your floor num                                                                                                    | dress<br>ime<br>nber                                                                                                    |                                                                                                    | Block / Bu<br>Enter yc<br>Unit No:<br>Enter yc                                                                                                    | ilding No *:<br>bur block / building nur<br>bur unit number                                                                | nber                                                                                 |                                                             |
| Enter your name Email Address *: Enter your email add Street Name *: Enter your street na Roor No: Enter your floor num Postal Code *:                                                                                                    | dress<br>ime                                                                                                    |                                                                                                    | Block / Bu<br>Enter yc<br>Unit No:<br>Reference                                                                                                    | IIIding No *:<br>IIIding No *:<br>Par block / building nur<br>Par unit number<br>No *:                                     | nber                                                                                 |                                                             |
| Enter your name Email Address *: Enter your email add Street Name *: Enter your street na Floor No: Enter your floor nun Postal Code *: Enter your post 1000 to 1000 to 10000 to 1000 to 1000 | dress<br>ime<br>nber                                                                                                    |                                                                                                    | Block / Bu<br>Enter yc<br>Enter yc<br>Unit No:<br>Enter yc<br>Reference<br>FCP/fc                                                                       | Ilding No +:<br>Ilding No +:<br>uur block / building nur<br>aur unit number<br>No *:<br>D00/24                             |                                                                                      | n                                                           |
| Enter your name Email Address *: Enter your email add Street Name *: Enter your street na Floor No: Enter your floor nun Postal Code *: Enter your postre Enter your postre Payment Description                                                                                                    | dress<br>me<br>nber                                                                                                    | η γοι                                                                                                    | Block / Bu<br>Enter yc<br>Unit No:<br>Enter yc<br>Reference<br>FCP/F                                                                                    | iiding No *:<br>iiding No *:<br>aur block / building nur<br>bur block / building nur<br>aur unit number<br>No *:<br>D02/24 | atio                                                                                 | 'n                                                          |
| Enter your name Email Address *: Enter your email add Street Name *: Enter your street na Floor No: Enter your floor num Postal Code *: Enter your posterion Payment Description Enter your payment                                                                                                    | dress<br>Ime<br>Inber                                                                                                    | η γοι                                                                                                    | Block / Bu<br>Enter yc<br>Unit No:<br>Enter yc<br>Reference<br>FCP/CF                                                                                   | ilding No *:<br>aur block / building nur<br>aur unit number<br>No *:<br>b02/24                                             | nber<br>atio                                                                         | n                                                           |
| Enter your name Email Address *: Enter your email add Enter your street name Fioor No: Enter your street na Postal Code *: Enter your payment Enter your payment Enter your payment Enter your payment                                                                                                    | dress<br>ime<br>nber<br>t<br>t<br>description                                                                                                    | ι γοι                                                                                                    | Block / Bu<br>Enter yc<br>Unit No:<br>Enter yc<br>Reference<br>FCP/G                                                                                    | Ilding No *:<br>Ilding No *:<br>sur block / building nur<br>sur unit number<br>No *:<br>No *:                              | atio                                                                                 | n                                                           |
| Enter your name Email Address *: Enter your email add Enter your street name Floor No: Enter your street nor num Postal Code *: Enter your post Payment Descript 1 Enter your payment                                                                                                    | dress<br>me<br>nber                                                                                                    | η γοι                                                                                                    | Block / Bu<br>Enter yc<br>Unit No:<br>Enter yc<br>Reference                                                                                             | Ilding No *:<br>aur block / building nur<br>aur unit number<br>No *:<br>NO 2:<br>DOZIZA                                    | atio                                                                                 | n                                                           |
| Enter your name Email Address *: Enter your email add Enter your street name *: Enter your street na Floor No: Enter your floor num Postal Code *: Enter your payment Enter your payment Enter your payment Amount Payable *:                                                                                                    | dress<br>me<br>nber                                                                                                    | η γοι                                                                                                    | Block / Bu<br>Enter yc<br>Unit No:<br>Enter yc<br>Reference                                                                                             | Ilding No •:<br>aur block / building nur<br>aur unit number<br>No •:<br>DO2/24                                             | atio                                                                                 | n                                                           |
| Enter your name Email Address *: Enter your email add Street Name *: Enter your street na Floor No: Enter your floor num Postal Code *: Enter your postret Payment Description Enter your payment Enter your payment Enter your payment Amount Payable *: \$23100                                                                                                    | dress<br>me<br>nber                                                                                                    | η γοι                                                                                                    | Block / Bu<br>Enter yc<br>Unit No:<br>Enter yc<br>Reference<br>FCP/F                                                                                    | Ilding No *:<br>Ilding No *:<br>aur block / building number<br>vno *:<br>PO2/24                                            | atio                                                                                 | n                                                           |

- Select the mode of payment and click next to proceed to next page
- For GIRO payment, you are required to provide the GIRO Reference No.

| Payment Type Outstanding Payment Payment Details Payment Mode Review Submit Acknowledge Note: I. To pay by eNETS Debit or Credit Card Exercise Debits or Credit Card                                                                                                    | Note:     I. To pay by eNETS Debit or Credit Card     e Select "Payment Mode" as Epayments (eNETS Debit / Credit Card).     e From 1111. July 2021 eNETS Debit will no longer be available for customers using Calibank. Customers are advised to check with Calibank for further information                                                                                                    |
|----------------------------------------------------------------------------------------------------|----------------------------------------------------------------------------------------------------|
| Seect "Payment mode: as Epayments (ever is urbit? Creat Card),     From 11th July 2021, eNETS Debit will no longer be available for customers using Citibank. Customers are advised to check with Citibank for further information.     Top aly big (IRO         Select "Payment Mode" as GIRO.     GIRO payment is available if you have an existing GIRO account with SCDF.     a. Please note that once the GIRO reference number is successfully verified, you are not allowed to change the selected payment mode. | 2. To pay by GIRO <ul> <li>Select "Payment Mode" as GIRO.</li> <li>GIRO payment Mode" as GIRO.</li> <li>GIRO payment is available if you have an existing GIRO account with SCDF.</li> <li>a. Please note that once the GIRO reference number is successfully verified, you are not allowed to change the selected payment mode.</li> <li>b. Please note that it will take 14 working days to process GIRO payments.</li> </ul> |
| b. Please note that it will take 14 working days to process GIRO payments. ernet Payment Service                                                                                                    | Internet Payment Service Payment Fees:                                                                                                    |
| ent Fees:<br>5.00                                                                                                    | Payment Mode:                                                                                                    |
| nt Mode:<br>ie Select One                                                                                                    | E-Payment Reference Number: Enter your Reference Number Verify ePayment GIRO Reference Number                                                                                                    |
| Mext Back                                                                                                    |                                                                                                    |
|                                                                                                    | Click the verification button to                                                                                                    |
| X                                                                                                    | verify your GIRO Ref.                                                                                                    |
|                                                                                                    |                                                                                                    |

• After verifying your GIRO payment continue to click next until you reach the Acknowledgment Letter

![](_page_24_Figure_2.jpeg)